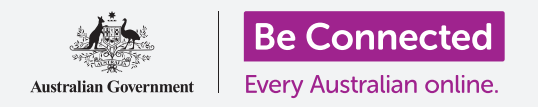

# Sử dụng camera trên điện thoại của quý vị để chụp những tấm hình tuyệt vời, một cách thuận tiện.

Quý vị có thể nhanh chóng truy cập camera điện thoại Android của mình để chụp một tấm hình tuyệt vời, hoặc dùng camera trước để chụp một tấm hình tự sướng. Thậm chí quý vị có thể dùng một tấm hình làm nền điện thoại, chỉnh sửa hình, và gửi hình cho bạn bè.

### Quý vị sẽ cần những gì

Trước khi bắt đầu khóa học này, quý vị hãy kiểm tra xem điện thoại Android của quý vị đã được sạc, bật lên, và hiển thị màn hình **Home** chưa. Phần mềm điều hành điện thoại của quý vị cũng cần được cập nhật.

Để làm theo tất cả các bước trong khóa học này, quý vị cũng sẽ cần ký một gói (plan) với một nhà cung cấp điện thoại di động, và có sóng di động hoặc kết nối với Wi-Fi nhà.

Hãy nhớ rằng, có nhiều thương hiệu điện thoại Android khác nhau, và tất cả chúng đều thao tác hơi khác nhau. Một số màn hình trên điện thoại của quý vị có thể trông hơi khác so với những cái trên tờ thông tin này, nhưng quý vị vẫn có thể làm theo.

#### Cách truy cập camera

Để truy cập camera, tìm và nhấn vào biểu tượng **Camera**. Ở một số điện thoại, nó nằm trên màn hình **Home**, nhưng quý vị cũng có thể tìm thấy nó trên màn hình **Ứng dụng (Apps)**.

Vuốt lên từ màn hình **Home** để mở màn hình **Ứng dụng** (Apps), sau đó tìm ứng dụng Camera và nhấn vào nó, vậy là ứng dụng **Camera** đã sẵn sàng để sử dụng.

### Cách truy cập camera nhanh chóng

Để sử dụng phím tắt siêu tiện dụng đến ứng dụng **Camera**, quý vị hãy nhấn nhanh hai lần nút Nguồn (Power) ở mặt bên điện thoại.

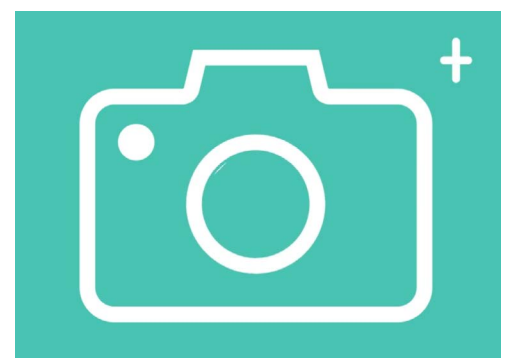

Biểu tượng ứng dụng Camera nằm trên màn hình Home, Khoá (Lock) hoặc Ứng dụng (Apps).

Quý vị có thể sử dụng phím tắt này bất cứ lúc nào, ngay cả khi điện thoại bị khóa.

### Các bộ phận của ứng dụng Camera

Ứng dụng Camera kích hoạt camera và hiển thị những gì camera có thể thấy trên màn hình điện thoại. Đây được gọi là **xem trực tiếp (live view)**.

Khi ứng dụng Camera mở ra và hiển thị chế độ xem trực tiếp, nó sẽ không chụp hình hoặc ghi âm, nó chỉ sẵn sàng để sử dụng.

Dọc theo bên cạnh của chế độ xem trực tiếp có nhiều tùy chọn. Quý vị có thể vuốt sang trái và phải để khám phá các tùy chọn này, dùng để chụp các loại hình khác nhau và thậm chí cả quay video nữa.

Chúng ta sẽ chụp một tấm hình, vì vậy hãy chọn tùy chọn Hình (Photo).

## Chụp một tấm hình

Để chụp một tấm hình, quý vị hãy giữ điện thoại để chế độ xem trực tiếp hiển thị những gì quý vị muốn chụp. Khi hài lòng với cảnh đó, quý vị hãy nhấn vào giữa nút **Chụp** (**Capture**).

Điện thoại sẽ phát ra tiếng kêu cách như một chiếc camera, và hình sẽ được lưu vào ứng dụng **Bộ sưu tập (Gallery)** của điện thoại, cái mà lát nữa chúng ta sẽ xem.

### Xem hình quý vị vừa chụp

Để xem tấm hình quý vị vừa chụp, nhấn vào vòng tròn bên trái nút **Chụp (Capture)**. Tấm hình đó sẽ hiển thị trên màn hình.

### Thêm hình vào hình nền

Quý vị có thể cá nhân hóa màn hình **Home** điện thoại của mình bằng cách thêm một tấm hình vào hình nền. Trong ví dụ này, chúng ta sẽ sử dụng tấm hình quý vị vừa chụp, nó vẫn sẽ được hiển thị trong chế độ xem trước và chiếm hết màn hình. Đây là cách thực hiện:

- Nhấn vào ba dấu chấm dọc ở trên cùng bên phải màn hình để xem một số tùy chọn.
- 2. Từ menu tùy chọn, nhấn Đặt làm giấy tường (Set as wallpaper).
- **3.** Trong hộp bật lên, nhấn vào màn hình **Home**.
- Quý vị sẽ thấy chế độ xem trước tấm hình đó trông sẽ ra sao trên màn hình Home. Quý vị có thể dùng ngón tay điều chỉnh vị trí của hình.
- 5. Bây giờ, nhấn Đặt làm giấy tường (Set as wallpaper).
- 6. Nhấn nút Home để xem hình nền mới của quý vị.

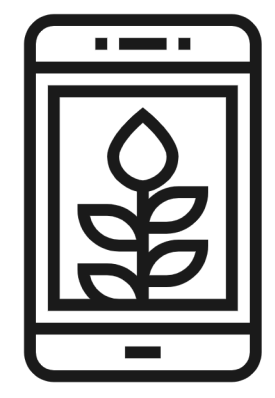

Hãy đặt một tấm hình làm hình nền để cá nhân hóa điện thoại của quý vị

### Chụp hình tự sướng

Một tấm hình tự sướng (selfie) là bất cứ tấm hình nào được chụp bằng camera mặt trước của điện thoại. Giờ hãy chụp một tấm nào.

- Mở lại biểu tượng ứng dụng Camera. Hãy nhớ rằng, nó sẽ ở trên màn hình Ứng dụng (Apps) hoặc màn hình Home. Nhấn vào nó.
- Trên màn hình xem trực tiếp (live view), tìm nút Hình tự sướng (Selfie) và nhấn vào nó. Khuôn mặt của quý vị cần phải chiếm hết tầm nhìn.

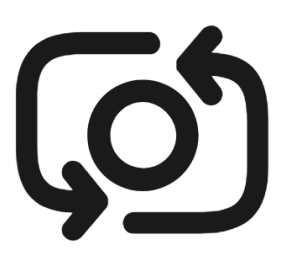

Nút hình tự sướng (selfie) thường trông giống một camera có một mũi tên xung quanh, tương tự cái này

- Có thể quý vị cần phải giữ điện thoại xa ra và lệch một chút để có được tấm hình nhìn thẳng đúng như quý vị muốn.
- Nhấn nút Chụp (Capture) để chụp hình tự sướng. Hình sẽ được tự động lưu vào Bộ sưu tập (Gallery).

Để có được tấm hình tự sướng hoàn hảo có thể quý vị cần phải thực hành chút ít! Nếu quý vị muốn hình tự sướng thể hiện là quý vị đang nhìn thẳng vào camera, thì thay vì nhìn ở chế độ xem trực tiếp giống như một tấm gương, quý vị hãy nhìn vào phần trên cùng của điện thoại, nơi có camera tự sướng.

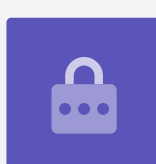

### Duyệt bộ sưu tập

Để xem những tấm hình quý vị đã chụp trong Bộ sưu tập (Gallery):

- **1.** Trước tiên nhấn nút **Home** để quay trở lại màn hình Home.
- Vuốt lên từ cuối màn hình Ứng dụng (Apps) và tìm Bộ sưu tập (Gallery). Nhấn để mở nó.
- Một số điện thoại Android gọi ứng dụng này hơi khác như Hình của Tôi (My Photos) hoặc Cuộn Camera (Camera Roll).

- **4.** Khi ứng dụng mở ra, quý vị sẽ thấy một lưới các tấm hình với những tấm gần đây nhất ở trên cùng. Những tấm hình nhỏ này được gọi là **hình thu nhỏ (thumbnails)**.
- 5. Nhấn vào một hình thu nhỏ để làm cho nó chiếm hết màn hình. Quý vị có thể xem thêm hình ảnh ở chế độ toàn màn hình này bằng cách vuốt sang phải để xem hình tiếp theo hoặc sang trái để xem hình trước đó.

### Xóa hình khỏi bộ sưu tập.

Nếu không thích tấm hình nào đó, quý vị có thể dễ dàng xóa nó đi.

- Khi hình đó đang ở chế độ toàn màn hình, hãy nhìn ở cuối màn hình để tìm biểu tượng một thùng rác. Nhấn vào biểu tượng thùng rác.
- Một hộp nhỏ xuất hiện hỏi quý vị có thực sự muốn xóa hình đó đi không. Nhấn Xóa (Delete).
- Hình biến mất và quý vị sẽ thấy hình tiếp theo trong bộ sưu tập. Bây giờ tấm hình không mong muốn đã biến mất khỏi điện thoại của quý vị.

### Hãy nhớ rằng mỗi khi quý vị chụp hình hoặc quay video, nó sẽ được tự động lưu vào bộ sưu tập trong điện thoại của quý vị. Quý vị không cần phải làm thao tác lưu hình.

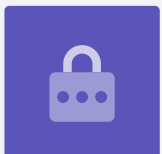

### Cách chỉnh sửa hình

Quý vị có thể thực hiện một số thao tác chỉnh sửa hình cơ bản bằng ứng dụng **Bộ sưu tập** (Gallery) của điện thoại. Ví dụ, quý vị có thể giảm chiều rộng hoặc chiều cao của hình (gọi là cắt tỉa), làm thẳng hình không đều, và nhiều hơn nữa.

Bây giờ hãy cùng chỉnh sửa hình tự sướng trên màn hình.

- 1. Tìm biểu tượng Chỉnh sửa (Edit) ở cuối màn hình và nhấn vào nó để làm xuất hiện một số điều khiển. Trong phần trình bày này, nó trông giống một cây bút chì.
- 2. Quý vị có thể tìm hiểu thêm các điều khiển này sau, còn cho phần trình bày này chúng ta sẽ cắt tỉa hình này.

- **3.** Nhấn và giữ một trong 2 góc dưới cùng của hình và trượt nó lên trên. Khi hài lòng với hình mới, quý vị hãy bỏ ngón tay khỏi màn hình.
- 4. Bản xem trước thay đổi để hiển thị hình trông ra sao sau khi được cắt tỉa.
- 5. Nếu không hài lòng với bản xem trước, quý vị có thể hủy cắt tỉa (uncrop) hình bằng cách kéo góc đó xuống và thử lại. Khi quý vị hài lòng với kết quả, nhấn Lưu (Save) ở trên cùng màn hình.

Bây giờ hình tự sướng sau khi cắt tỉa được lưu thành hình mới trong **Bộ sưu tập (Gallery)**. Hình tự sướng gốc sẽ vẫn ở đó, vì vậy quý vị có thể chỉnh sửa lại nó nếu muốn.

### Gửi hình cho một người bạn

Quý vị có thể gửi hình đi bằng một tính năng của ứng dụng **Tin nhắn (Messages)** cho phép quý vị đính kèm một tấm hình.

- Với hình quý vị chọn đang mở ở chế độ toàn màn hình, tìm biểu tượng Chia sẻ (Share) trong dãy biểu tượng bên dưới. Nó trông giống như ba chấm được kết nối với nhau. Nhấn vào nó.
- Có nhiều tùy chọn trên menu Chia sẻ (Share), nhưng hãy kéo xuống menu cho đến khi quý vị thấy Tin nhắn (Messages). Nhấn vào nó!
- Biểu tượng Tin nhắn (Messages) mở ra và sẽ yêu cầu quý vị chọn một người nhận.
- Ở trên cùng, gõ vào tên một người hoặc số điện thoại di động của họ. Sau đó nhấn vào tên của người đó trong danh sách. Bây giờ, nhấn Xong (Done).
- Màn hình tin nhắn sẽ xuất hiện, hiển thị tấm hình đã được đính kèm.
  Quý vị cũng có thể gõ một tin nhắn ngắn gọn bên dưới tấm hình.
- 6. Khi quý vị đã sẵn sàng, nhấn mũi tên Gửi (Send).
- 7. Khi tin nhắn được gửi đi, hình sẽ xuất hiện trong mục xem hội thoại.
- 8. Nhấn nút Home để đóng tin nhắn và trở về màn hình Home.

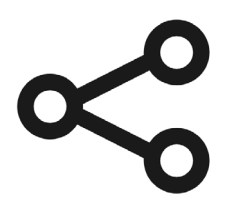

Biểu tượng Chia sẻ (Share) có các tùy chọn để gửi hình và tệp cho người khác